## **TUTORIAL DE INSTALAÇÃO**

Passo a passo para instalação do Robuka.

O primeiro passo seria incluir os seus dados no site do Robuka, e baixar o robô e os indicadores que gostaria de colocar em operação, e após isso realizar a instalação do programa Meta Trader 5 em seu PC, ou em uma VPS (nuvem), fazendo o login na plataforma (meta trader) com os dados que serão enviados pela sua corretora por e-mail, depois de feito o esse roteamento da sua conta da corretora na plataforma, podemos seguir com a instalação do Robuka.

Baixando os Robôs e Indicadores no site Robuka, na aba configuração:

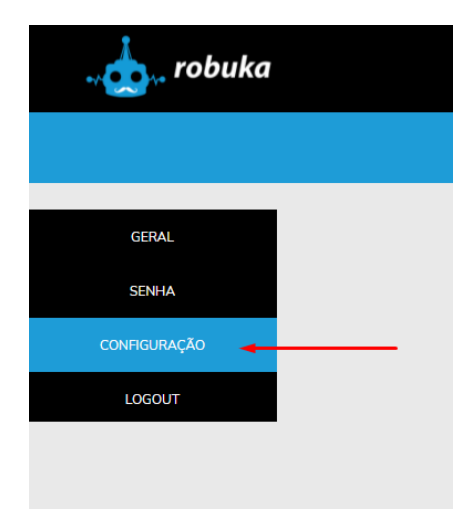

Primeiro insira o número da sua conta meta trader que sua corretora te mandou, indique seu perfil de investido, e se sua conta é real ou demonstração:

| . 🥧 . robuka          | HOME PLANOS  | PERGUNTAS E RESPO    | STAS      | MINHA CONTA |  |
|-----------------------|--------------|----------------------|-----------|-------------|--|
|                       | CONF         | GURAÇÕES DE          | CONTA     |             |  |
| GERAL                 | со           | NFIGURAÇÕES DO F     | ROBO      |             |  |
| SENHA<br>CONFIGURAÇÃO | $\mathbf{X}$ | Conta Meta Trader    |           |             |  |
| LOGOUT                | 344332234    | 4                    |           |             |  |
|                       |              | Perfil do investidor |           |             |  |
|                       |              | (selecione a opção)  |           |             |  |
|                       | CONSERVADOR  | <pre>MODERADO</pre>  | AGRESSIVO |             |  |
|                       |              | Tipo de Conta        |           |             |  |
|                       |              | (selecione a opção)  |           |             |  |
|                       | MODO SI      |                      | ITA REAL  |             |  |

Agora baixe (somente clicar em cima da imagem dos arquivos) os indicadores e os robôs que instalarão dentro do meta trader 5, para realizar suas operações:

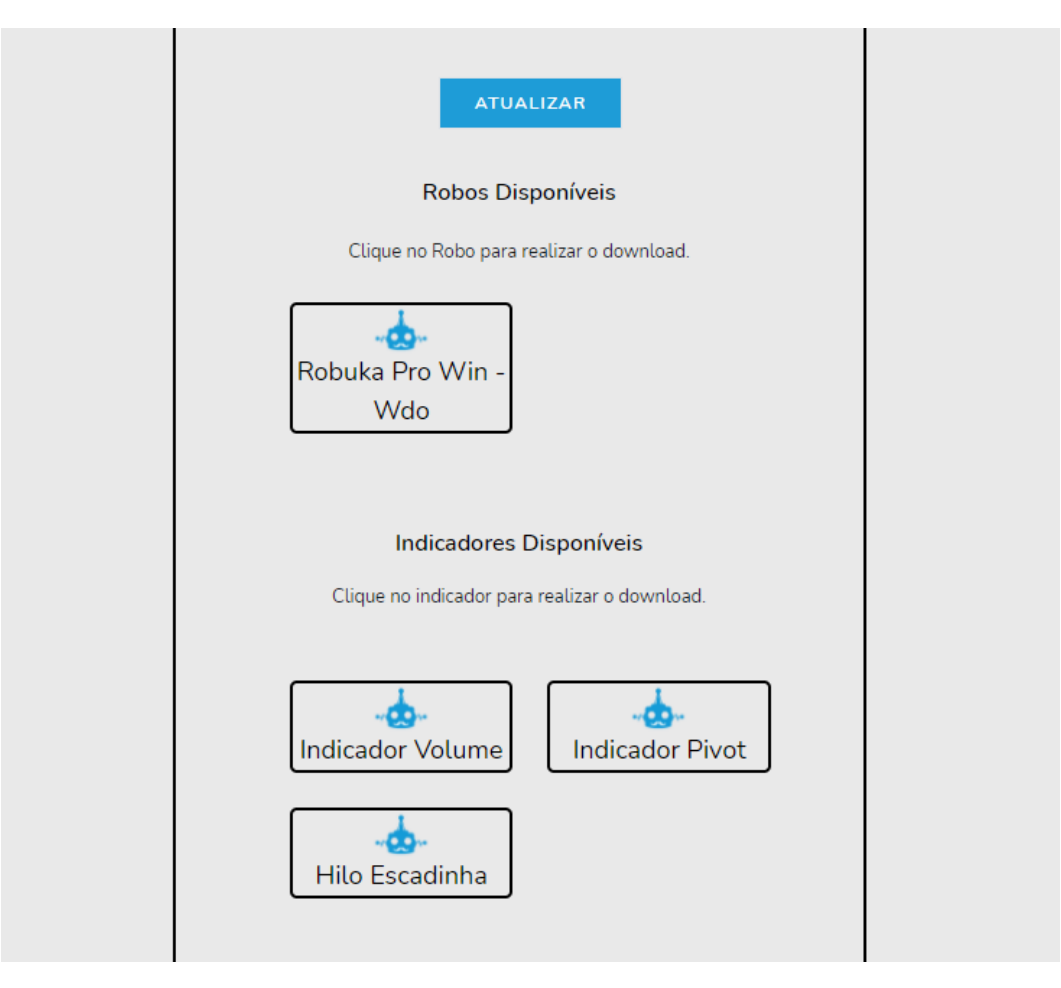

Clique em Arquivo, e abrir pasta de dados:

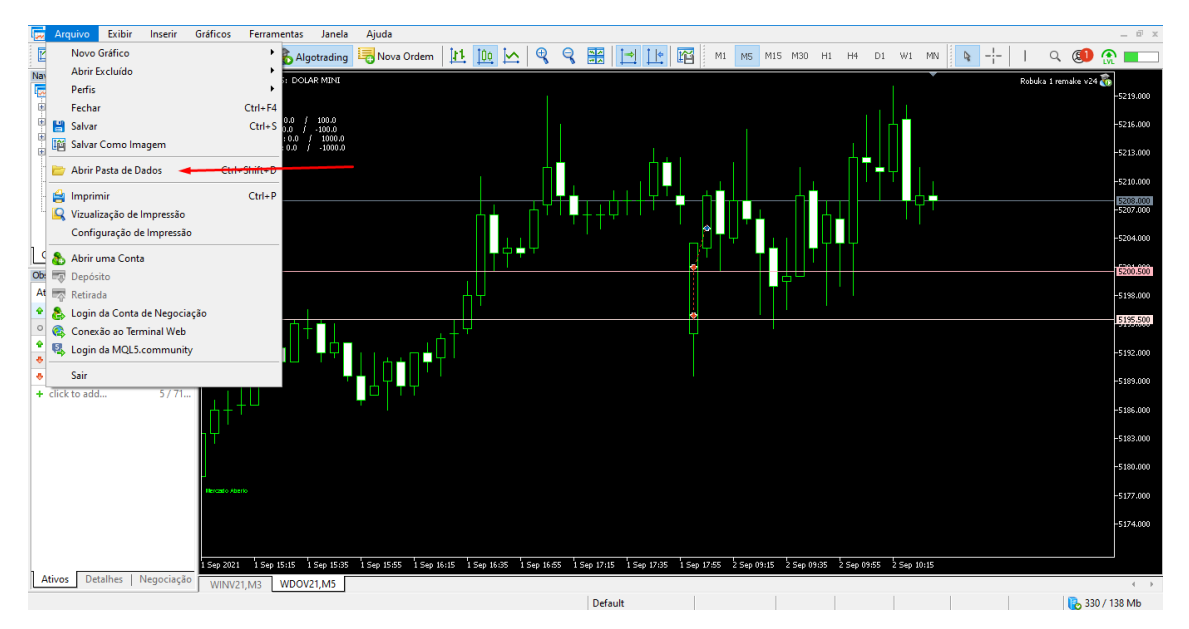

## Clique na pasta MQL5:

| 🧔 Arquivo Exibir Inserir        | 🔜 🛛 🔜 🚽 🛛 D0E8209F77C8CF37AD8E  | F550E51FF075                   |                                  |                   | - 0           |         | _ 8 ×                   |
|---------------------------------|---------------------------------|--------------------------------|----------------------------------|-------------------|---------------|---------|-------------------------|
| 🖾 • 😹 • 🛐 🔌 🧯                   | Arquivo Início Compartilhar Exi | bir                            |                                  |                   |               | ~ 🔞     | । 🔍 💷 🎡 💶               |
| Navegador                       |                                 |                                |                                  |                   |               |         | Dahulus Lauradus 1924 🛸 |
| MetaTrader 5                    | ← → × ↑ 📙 « AppData > Roa       | ning > MetaQuotes > Terminal > | D0E8209F77C8CF37AD8BF550E51FF075 | ڻ ~ ڏ             | Pesquisar DOE | 8209F77 | -5219.000               |
| 👜 🧞 Contas                      |                                 | · · ·                          | D                                |                   |               |         |                         |
| 👜 🛃 Indicadores                 | > 📥 Assessa sénida              | Nome                           | Data de modificação              | про та            | amanno        |         | -5216.000               |
| 👜 🦝 Consultor expert            | 7 Acesso rapido                 | bases                          | 25/05/2021 10:03                 | Pasta de arquivos |               |         |                         |
| 👜 🛃 Scripts                     | > 🦲 OneDrive                    | config                         | 28/06/2021 09:01                 | Pasta de arquivos |               |         | -5213.000               |
|                                 |                                 | liveupdate                     | 01/09/2021 09:59                 | Pasta de arquivos |               |         | 5210.500                |
| Sinais                          | > 🔤 Este Computador             | logs                           | 02/09/2021 01:09                 | Pasta de arquivos |               |         | 5209.500                |
| VPS                             | > 💣 Rede                        | MQL5                           | 29/03/2021 09:24                 | Pasta de arquivos |               |         | -5207.000               |
| -                               |                                 | profiles                       | 08/09/2020 13:46                 | Pasta de arquivos |               |         |                         |
|                                 |                                 | Tester                         | 11/11/2020 17:17                 | Pasta de arquivos |               |         | -5204.000               |
| Comum Favoritos                 |                                 | i origin.txt                   | 08/09/2020 13:46                 | Documento de Te   | 1 KB          |         | .5304.000.              |
| Observação do Mercado: 10:32:28 |                                 |                                |                                  |                   |               |         | 5200.500                |
| Ativo Bid Ven                   |                                 |                                |                                  |                   |               |         | -5198.000               |
| ♦ WINV21 118495 1185            |                                 |                                |                                  |                   |               |         | 5195.500                |
| ♦ PETK4 20.89 20                |                                 |                                |                                  |                   |               |         |                         |
| WDOS                            |                                 |                                |                                  |                   |               |         | -5192.000               |
| ♦ WDOV21 5209.5 5210.           |                                 |                                |                                  |                   |               |         | 5199.000                |
| + click to add 5 / 7            |                                 |                                |                                  |                   |               |         | 3203000                 |
|                                 |                                 |                                |                                  |                   |               |         | -5186.000               |
|                                 |                                 |                                |                                  |                   |               |         | F103.000                |
|                                 |                                 |                                |                                  |                   |               |         | 5105.000                |
|                                 |                                 |                                |                                  |                   |               |         | -5180.000               |
|                                 |                                 |                                |                                  |                   |               |         |                         |
|                                 |                                 |                                |                                  |                   |               |         | -5177.000               |
|                                 |                                 |                                |                                  |                   |               |         | -5174.000               |
|                                 |                                 |                                |                                  |                   |               |         |                         |
|                                 |                                 |                                |                                  |                   |               |         |                         |
| Ativos Detalhes Negociag        | 8 itens                         |                                |                                  |                   |               |         |                         |
| Deer Aiude accesione Et         |                                 |                                | Default                          |                   |               |         | D 221 / 120 Mile        |
| Para Ajuua, pressione Fi        |                                 |                                | Delault                          |                   |               |         | 531 / 138 IVID          |

Clique na pasta EXPERTS, e cola o arquivo do Robuka lá dentro.

| 🧫 Arquivo E         | Exibir In    | serir   | Gráficos Ferramentas Janela A | uda                                     |                              |                   |    |        |                |          |                    | 0 x       |
|---------------------|--------------|---------|-------------------------------|-----------------------------------------|------------------------------|-------------------|----|--------|----------------|----------|--------------------|-----------|
| 🗠 - 🖂 - 🗯           | <u>j</u>     |         | 📕   🛃 🚽   MQL5                |                                         |                              |                   |    |        | - 🗆            | $\times$ | । ५ 💷              | ۰ 📖       |
| Navegador           |              | >       | Arquivo Início Compartilhar   | Exibir                                  |                              |                   |    |        |                | ~ 🕐      | Robuka 1 remake v2 | 4 🗞       |
| MetaTrader 5        |              |         |                               | detaQueter > Terminal > D0E9209E77C90   | 2274 D00055055155075 . MOL 5 |                   | 7. | 0.0    | orquirar MOL5  |          |                    | -5219.000 |
| Contas              | rer          |         |                               | vielagables / ienninal / bocazosi //coc | STADODI SSCESTITOTS 7 INCES  | v                 | 0  | - F    | esquisar mores |          |                    |           |
| Consultor           | r expert     |         | _                             | Nome                                    | Data de modificação          | Тіро              | Ta | amanho |                |          |                    | -5216.000 |
| 🗉 🗒 Scripts         |              |         | 🖈 Acesso rápido               | Experts                                 | 24/08/2021 16:32             | Pasta de arquivos |    |        |                |          |                    | -5213.000 |
| Serviços            |              |         | OneDrive                      | Files                                   | 22/07/2021 18:45             | Pasta de arquivos |    |        |                |          |                    |           |
| Mercado             |              |         |                               | Images                                  | 08/09/2020 13:46             | Pasta de arquivos |    |        |                |          |                    | -5210.000 |
| WPS                 |              |         | Este Computador               | Include                                 | 08/09/2020 13:46             | Pasta de arquivos |    |        |                |          |                    | -5207.000 |
|                     |              |         | 💣 Rede                        | Indicators                              | 18/08/2021 15:39             | Pasta de arquivos |    |        |                |          |                    |           |
|                     |              | _       |                               | Libraries                               | 08/09/2020 13:46             | Pasta de arquivos |    |        |                |          |                    | -5204.000 |
| Comum Favo          | oritos       |         |                               | Logs                                    | 02/09/2021 10:23             | Pasta de arquivos |    |        |                |          |                    | C201.000  |
| Observação do Mero  | rcado: 10:34 | :46 >   |                               | NewFolder                               | 29/03/2021 09:21             | Pasta de arquivos |    |        |                |          |                    | 5200.500  |
| Ativo               | Bid          | Venda   |                               | Presets                                 | 08/09/2020 13:46             | Pasta de arquivos |    |        |                |          |                    | -5198.000 |
| WINV21              | 118620       | 118625  |                               | Profiles                                | 21/06/2021 10:43             | Pasta de arquivos |    |        |                |          |                    | 5195,500  |
| o PETR4             | 26.89        | 26.91   |                               | Scripts                                 | 08/09/2020 13:46             | Pasta de arquivos |    |        |                |          |                    | 5105000   |
| ♦ WINS              |              |         |                               | Services                                | 08/09/2020 13:46             | Pasta de arquivos |    |        |                |          |                    | -5192.000 |
| o WDOS              | 5200.5       | 200.0   |                               | Shared Projects                         | 28/12/2020 15:37             | Pasta de arquivos |    |        |                |          |                    |           |
| dick to add         | 5208.5       | 5 / 71  |                               | experts.dat                             | 31/08/2021 12:02             | Arquivo DAT       |    | 23 KB  |                |          |                    | -5189.000 |
| + Click to add      |              | J/ /1   |                               | 😿 teste.ex5                             | 12/02/2021 17:24             | MQL5 Program      |    | 221 KB |                |          |                    | -5186.000 |
|                     |              |         |                               |                                         |                              |                   |    |        |                |          |                    |           |
|                     |              |         |                               |                                         |                              |                   |    |        |                |          |                    | -5183.000 |
|                     |              |         |                               |                                         |                              |                   |    |        |                |          |                    | 5100.000  |
|                     |              |         |                               |                                         |                              |                   |    |        |                |          |                    | 5180,000  |
|                     |              |         |                               |                                         |                              |                   |    |        |                |          |                    | -5177.000 |
|                     |              |         |                               |                                         |                              |                   |    |        |                |          |                    |           |
|                     |              |         |                               |                                         |                              |                   |    |        |                |          |                    | -5174.000 |
|                     |              |         |                               |                                         |                              |                   |    |        |                |          |                    |           |
|                     |              |         |                               |                                         |                              |                   |    |        |                |          |                    |           |
| Ativos Detalh       | hes   Neg    | ociação | 15 itens                      |                                         |                              |                   |    |        |                | 8== 📾    |                    | 4 →       |
| Para Ajuda, pressio | one F1       | l       |                               |                                         | Default                      |                   |    |        |                |          | af 17              | 7.63 ms   |

Ele ficará dentro dessa pasta como o exemplo abaixo:

| 👿 Arquivo Exibir             | Inserir    | Gráficos Ferramentas Janela Aju | da                                        |                      |              |                      |                     | -       |
|------------------------------|------------|---------------------------------|-------------------------------------------|----------------------|--------------|----------------------|---------------------|---------|
| 🖾 • 🛃 • 🛐                    | 🧇 🔒        | 🔜   🎴 🔜 🗢   Experts             |                                           |                      |              |                      | X I Q 📵             | ۰       |
| Navegador                    | l.         | Arquivo Início Compartilhar E   | xibir                                     |                      |              |                      | Robuka 1 remake v24 | 8-5220  |
| 🧓 MetaTrader 5<br>👜 🎊 Contas |            | ← → × ↑ 📙 « MetaQuotes >        | Terminal > D0E8209F77C8CF37AD8BF550E51FF0 | )75 → MQL5 → Experts | ~            | ල 🔎 Pesquisar Expert | 3                   | -5217   |
| Indicadores                  | rt         |                                 | Nome                                      | Data de modificação  | Тіро         | Tamanho              |                     | -5215.  |
| 👜 🖳 Scripts                  |            | Acesso rapido                   | Robuka 1 remake v23.ex5                   | 23/07/2021 08:48     | MQL5 Program | 396 KB               |                     |         |
| Serviços                     |            | <ul> <li>OneDrive</li> </ul>    | Robuka 1 remake v24.ex5                   | 28/07/2021 08:45     | MQL5 Program | 554 KB               |                     | 5211    |
| Mercado     Sinaic           |            | The Commutation                 | Robuka 1 v26.ex5                          | 16/08/2021 18:58     | MQL5 Program | 549 KB               |                     | -5210   |
| VPS                          |            | Este Computador                 | Robuka 2 Complexo V20.ex5                 | 17/03/2021 15:06     | MQL5 Program | 556 KB               |                     |         |
| -                            |            | 💣 Rede                          | Robuka 2 Complexo V26 aberto.ex5          | 25/05/2021 13:41     | MQL5 Program | 528 KB               |                     | -5207   |
| ,                            |            |                                 | Robuka 2 Complexo V34 (1).ex5             | 03/08/2021 10:30     | MQL5 Program | 642 KB               |                     | -5205   |
| Comum Favoritos              |            |                                 | 👿 Robuka 2 Complexo V36.ex5               | 24/08/2021 10:19     | MQL5 Program | 618 KB               |                     |         |
| Observação do Mercado:       | 10:36:39 : |                                 | 👿 Robuka 3 V6.ex5                         | 18/05/2021 12:46     | MQL5 Program | 395 KB               |                     | -5202.  |
| Ativo E                      | Bid Venda  |                                 | 👿 Robuka 4 Pivô V3.ex5                    | 18/06/2021 09:03     | MQL5 Program | 612 KB               |                     | 5200.   |
| WINV21 1184                  | 480 118485 |                                 | 👿 Robuka 5 Mudança Diária V3.ex5          | 16/08/2021 18:11     | MQL5 Program | 410 KB               |                     | -5200.  |
| o PETR4 26                   | .86 26.88  |                                 | Robuka Copy Escravo (1).ex5               | 09/10/2020 15:42     | MQL5 Program | 268 KB               |                     | -5197   |
| WINS                         |            |                                 | 👿 Robuka Pro Win WDo V34.ex5              | 30/07/2021 16:46     | MQL5 Program | 559 KB               |                     | 5195    |
| WDOS                         |            |                                 | Robuka Win Ligth (1).ex5                  | 01/07/2021 11:39     | MQL5 Program | 548 KB               |                     | -5135   |
| ♦ WDOV21 5211.               | 5 5212.0   |                                 | 😓 Robuka Win Ligth V33.ex5                | 14/07/2021 17:21     | MQL5 Program | 556 KB               |                     | -5192.  |
| + click to add               | 5/71       |                                 |                                           |                      |              |                      |                     |         |
|                              |            |                                 |                                           |                      |              |                      |                     | -5190.  |
|                              |            |                                 |                                           |                      |              |                      |                     | -5187   |
|                              |            |                                 |                                           |                      |              |                      |                     | -5185   |
|                              |            |                                 |                                           |                      |              |                      |                     |         |
|                              |            |                                 |                                           |                      |              |                      |                     | -5182.  |
|                              |            |                                 |                                           |                      |              |                      |                     | -5180   |
|                              |            |                                 |                                           |                      |              |                      |                     |         |
|                              |            |                                 |                                           |                      |              |                      |                     |         |
| Ativor Detalher              | Negociacão |                                 |                                           |                      |              |                      |                     |         |
| Detaines                     | regociação | 14 itens                        |                                           |                      |              |                      |                     | 4       |
| Para Aiuda pressione F1      |            |                                 |                                           | PLAUM                |              |                      |                     | 7 138 M |

Após o passo acima, pode fechar a pasta, e na tela inicial, você vai selecionar com o botão direito do mouse no ícone: CONSULTOR EXPERT, que fica localizado ao lado esquerdo da tela, e clicar em Atualizar, que o seu Robuka irá aparecer abaixo para a utilização.

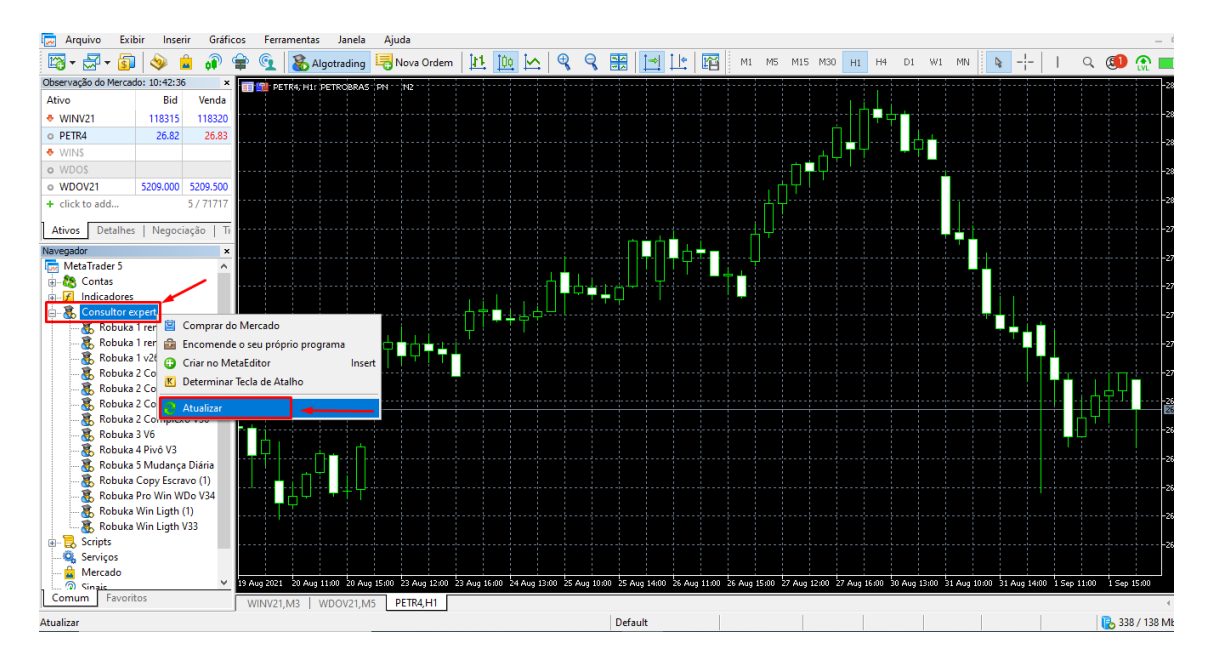

Agora inclua, todos os indicadores na pasta indicadores (abrir pasta de dados, MQL5, indicators):

| → * ↑ SetaQuotes → Terr            | minal > D0E8209F77C8CF37AD8BF | 550E51FF075 > MQL5 v | O Peso            | uisar MQL5 |
|------------------------------------|-------------------------------|----------------------|-------------------|------------|
|                                    | Nome                          | Data de modificação  | Тіро              | Tamanho    |
| 🕈 Acesso rápido                    | Experts                       | 10/09/2021 14:57     | Pasta de arquivos |            |
| OneDrive                           | Files                         | 22/07/2021 18:45     | Pasta de arquivos |            |
| Esta Comunitados                   | Images                        | 08/09/2020 13:46     | Pasta de arquivos |            |
|                                    | 🔄 include                     | 08/09/2020 13:46     | Pasta de arquivos |            |
| Area de Irabalho                   | Indicators                    | 10/09/2021 17:16     | Pasta de arquivos |            |
| Documentos                         | Libraries                     | 08/09/2020 13:46     | Pasta de arquivos |            |
| 🕂 Downloads                        | Logs                          | 29/09/2021 09:00     | Pasta de arquivos |            |
| 📰 Imagens                          | NewFolder                     | 29/03/2021 09:21     | Pasta de arquivos |            |
| 👌 Músicas                          | Presets                       | 08/09/2020 13:46     | Pasta de arquivos |            |
| 🗊 Objetos 3D                       | Profiles                      | 21/06/2021 10:43     | Pasta de arquivos |            |
| Vídeos                             | Scripts                       | 08/09/2020 13:46     | Pasta de arquivos |            |
| ·····                              | Services                      | 08/09/2020 13:46     | Pasta de arquivos |            |
|                                    | Shared Projects               | 28/12/2020 15:37     | Pasta de arquivos |            |
| Servidor - MILIMA (\\Servidor\d\Oh | experts.dat                   | 27/09/2021 15:25     | Arquivo DAT       | 24 KB      |
| 🞐 Rede                             | 😿 teste.ex5                   | 12/02/2021 17:24     | MQL5 Program      | 221 KB     |
|                                    |                               |                      |                   |            |
|                                    |                               |                      |                   |            |
|                                    |                               |                      |                   |            |
|                                    |                               |                      |                   |            |
|                                    |                               |                      |                   |            |
|                                    |                               |                      |                   |            |
|                                    |                               |                      |                   |            |
|                                    |                               |                      |                   |            |
|                                    |                               |                      |                   |            |
|                                    |                               |                      |                   |            |

Após essa etapa é necessário indicar (digitar) o link: robuka.com.br, na pasta ferramentas, opões, aba expert advisors:

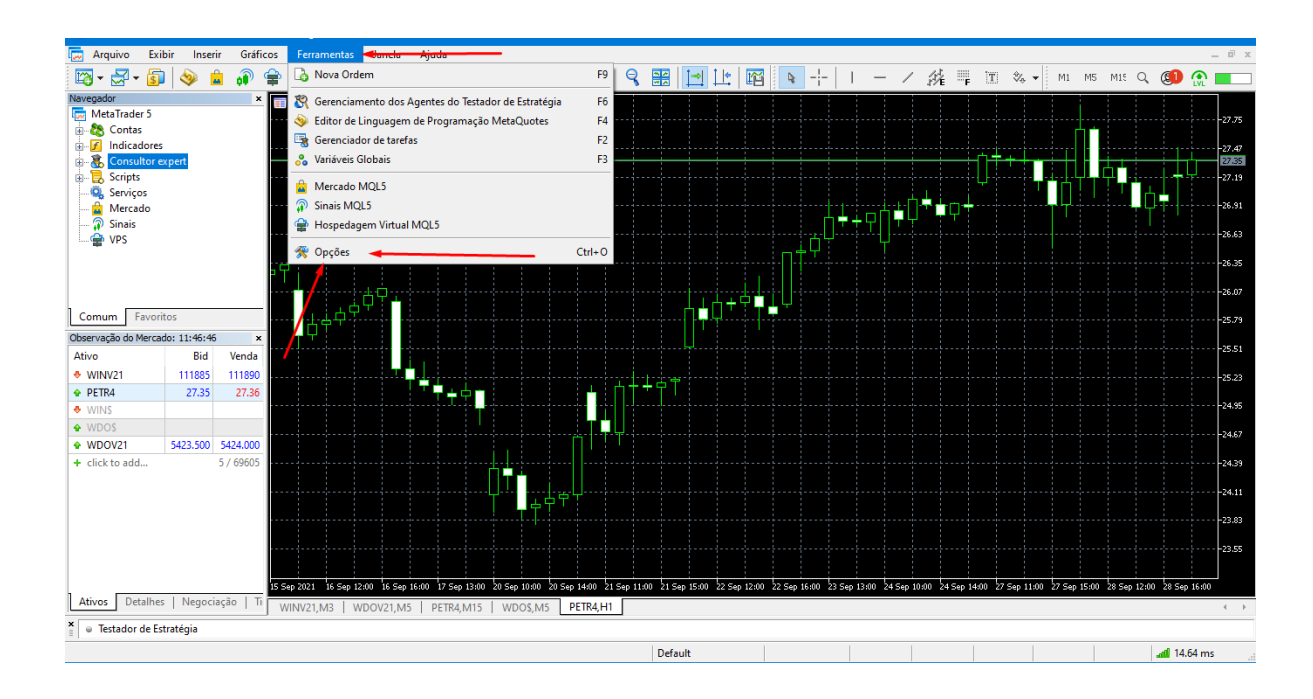

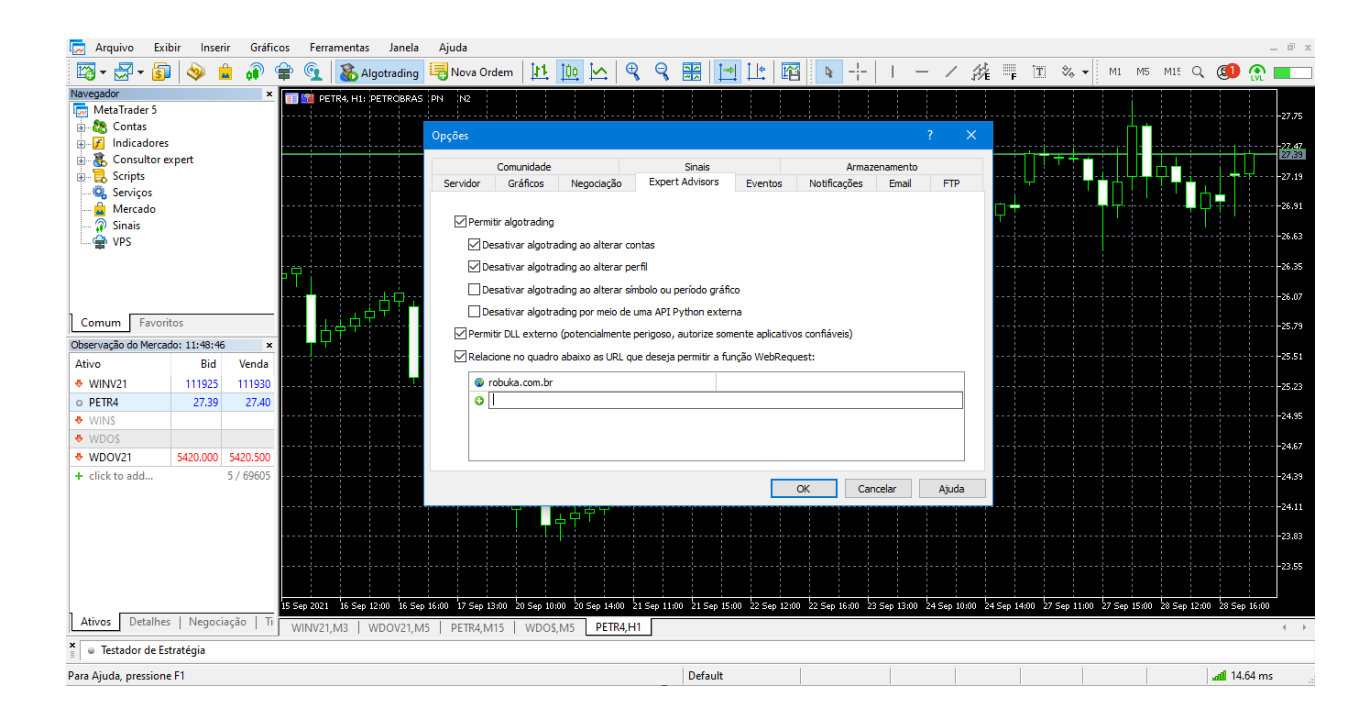

Pronto seu robô já está em operação, você pode arrastar o robô escolhido para o gráfico do ativo e depois é só parametrizar da melhor forma que você preferir.

Prestar atenção se o ícone do robô acima esta verde, isso sinaliza que o robô está em liberado para funcionamento.